# Ethernet Type Rainfall Sensor Instruction Manual JXBS-6001-YL Ver1.0

威海精讯畅通电子科技有限公司 Weihai JXCT Electronics Co., Ltd.

# CHAPTER1 PRODUCT BRIEF INTRODUCTION

# 1.1 Product Overview

The Ethernet-type rain sensor is a sensor that uses Ethernet to transmit rainfall. It measures rainfall concentration in real time and uses a network cable for transmission. The device supports two forms: active upload and TCP Modbus. This series of products make full use of the existing Ethernet network to achieve unlimited distance data collection and transmission and centralized control.

#### 1.2 Functions and Features

This product uses a high-sensitivity sensor with stable signal and high precision. It has the characteristics of wide measurement range, good linearity, good waterproof performance, convenient use, easy installation, and long transmission distance.

This product is widely used in computer room monitoring systems, security engineering, medical and health monitoring, energy consumption monitoring systems, smart home systems and other systems.

| Name of parameter      | Parameter content                        |
|------------------------|------------------------------------------|
| DC power supply        | 12V-24V DC                               |
| POE power supply       | 48V standard POE power supply (optional) |
| Transmission interface | RJ45 10M/100M adaptive                   |

#### 1.3 Main Parameters

| <b>Communication Protoc</b>     | col Active report/TCP modbus           |  |  |
|---------------------------------|----------------------------------------|--|--|
| DNS dynamic resolution          | on Support                             |  |  |
| 1.4 Rainfall Parame             | ters                                   |  |  |
| Parameters                      | Technical index                        |  |  |
| Rainfall                        | 0.30mm/min                             |  |  |
| measurement range               | 0-3011111/11111                        |  |  |
| Allowable current               | 5mA                                    |  |  |
| Rainfall accuracy               | 0.2mm                                  |  |  |
| Warranty                        | Complete machine 2 years (probe        |  |  |
|                                 | warranty 1 year)                       |  |  |
| Response time                   | Generally less than 15 seconds         |  |  |
| Baud rate                       | 2400/4800/9600                         |  |  |
| Power consumption               | <1W                                    |  |  |
| Operating<br>temperature        | -30-50°C(-20-40°C continuous)          |  |  |
| Working humidity<br>environment | 15-90%RH                               |  |  |
| Pressure range                  | Standard atmospheric pressure $\pm 10$ |  |  |
|                                 | %                                      |  |  |
| Dimensions                      | 110×85×44mm <sup>3</sup>               |  |  |

# 1.5 System framework diagram

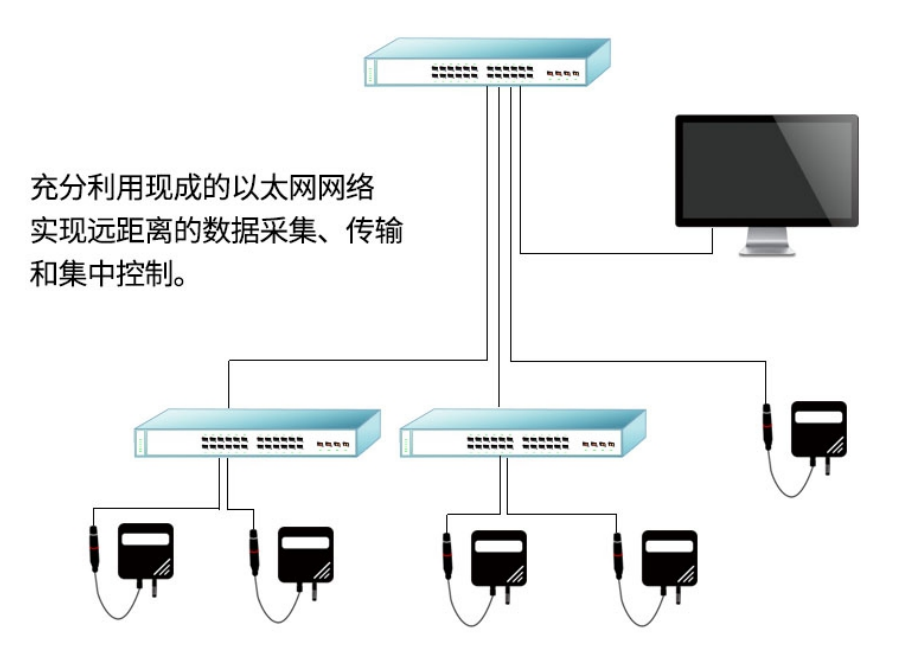

支持因特网传输 突破距离限制 多地统一互动

真正实现覆盖全球的监控系统

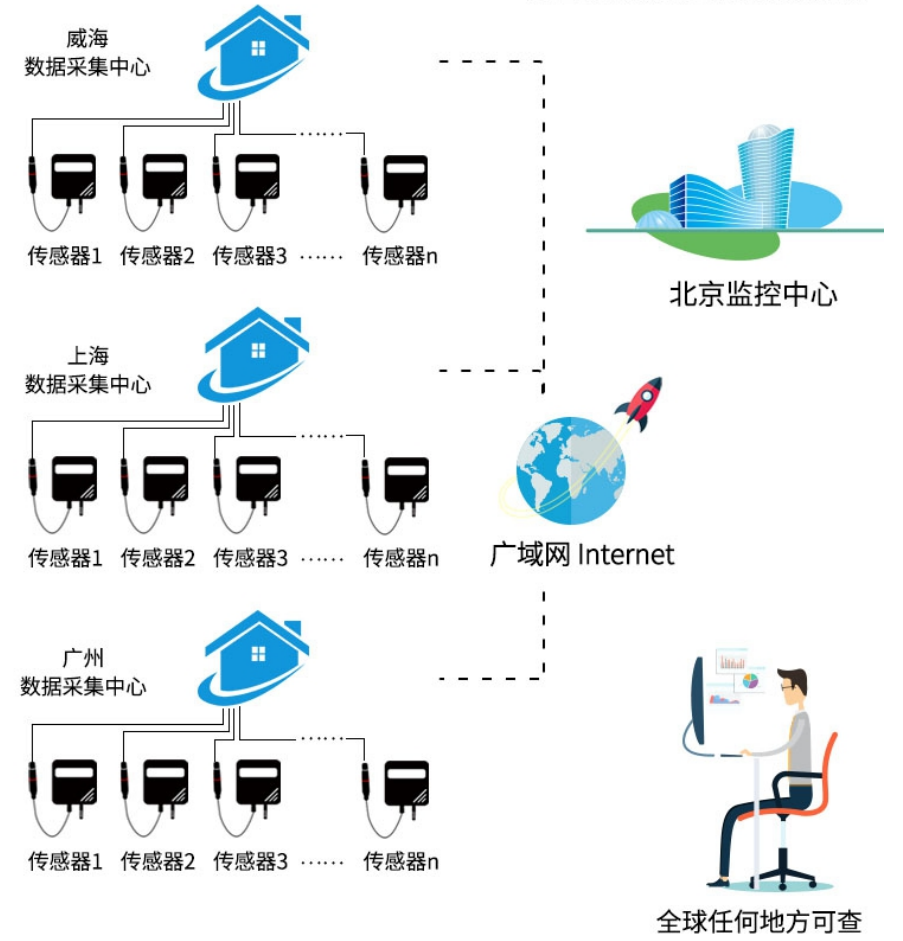

# CHAPTER2 HARDWARE CONNECTION

# 2.1 Check Before Equipment Installing

Please check the equipment list before installing the equipment:

| Name                  | Quantity  |
|-----------------------|-----------|
| High precision sensor | 1         |
| 12V waterproof power  | 1(option) |
| supply                |           |
| Warranty              | 1         |
| card/certificate      |           |

# 2.2 Interface description

The equipment is divided into ordinary DC power adapter power supply type and POE centralized power supply type. The specific interfaces are as follows.

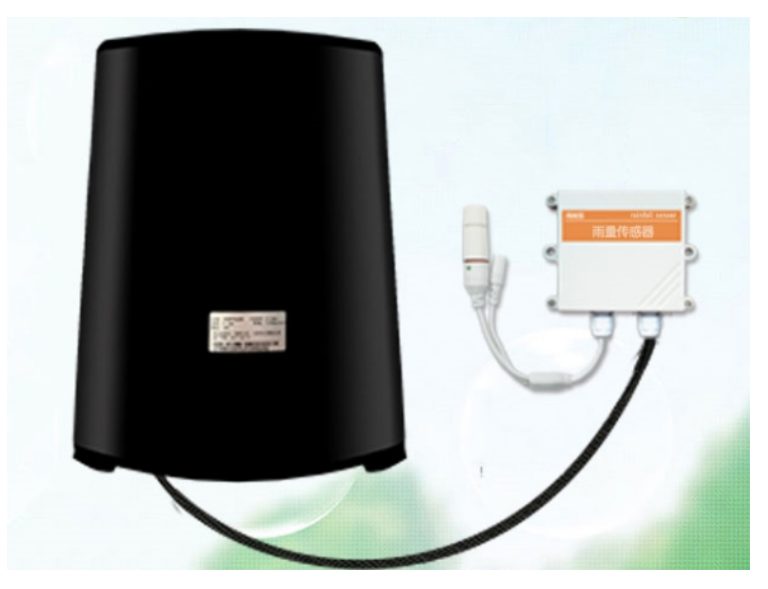

|              | Style                  | Description                      |  |
|--------------|------------------------|----------------------------------|--|
| Power supply | Round mouth DC<br>head | 12-24V DC power<br>supply        |  |
| Network port | RJ45 interface         | Connect 10/100M<br>network cable |  |

As shown in the figure above, it is a normal power supply version, which is divided into a DC port power supply port and a waterproof RJ45 network cable port.

The sensor of the ordinary power supply mode needs to be connected to the DC power supply when the network cable is connected. The default 50cm wire is provided at the factory.

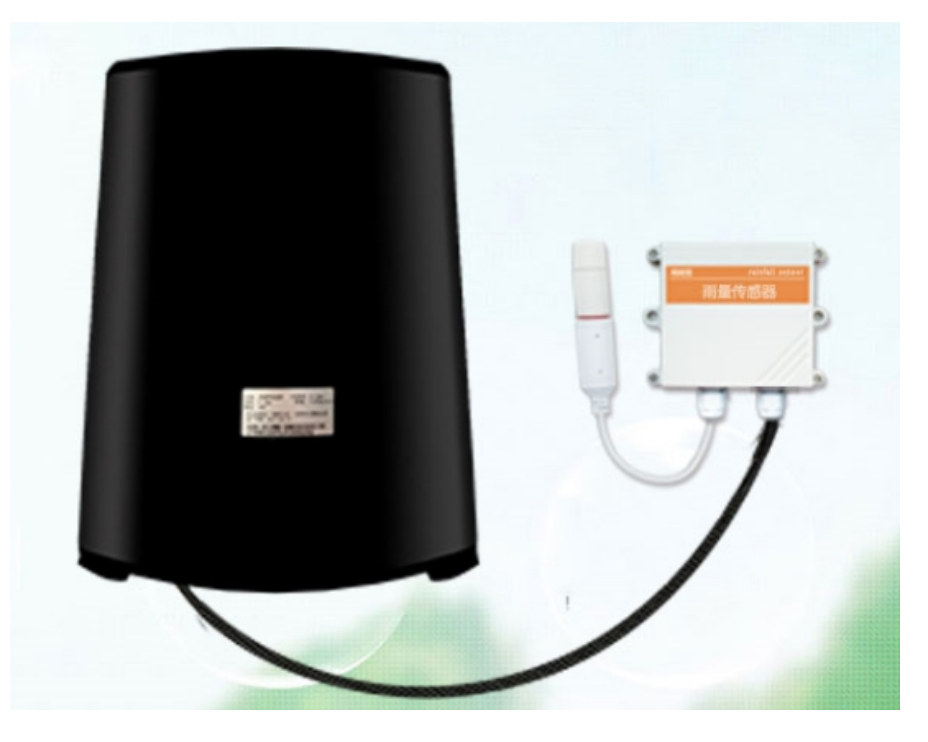

# 精讯畅通<sup>®</sup> Style Description Network RJ45 Connect 10/100M network cable

interface

port

standard POE network cable

As shown in the figure above, it is a POE power supply version with a waterproof RJ45 port. When POE power supply, the network sensor has only one network interface, you only need to insert the POE network cable into the network port.

Note that this device only supports standard 48V national standard POE switches, and does not support 24V non-standard switches. If you have special requirements, please contact the manufacturer. This POE power supply is compatible with two power supply modes, 1236 and 4578.

## 2.3 Installation

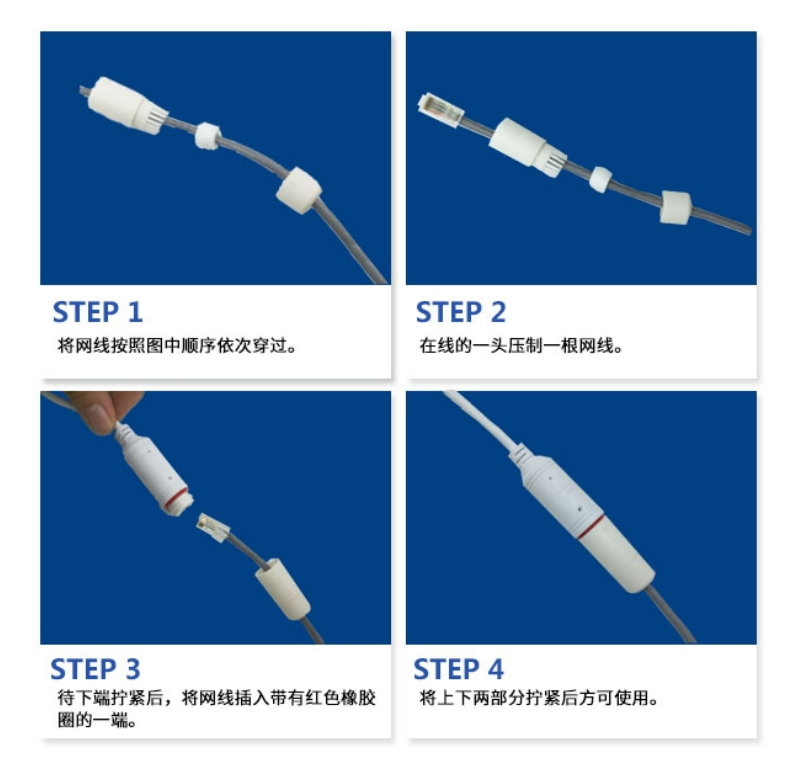

This product is equipped with a default RJ45 waterproof connector for outdoor use. As shown in the figure below, please pass the network cable through the waterproof head, then press the crystal head, then insert the network cable and tighten the waterproof connector.

If you have no requirements for waterproofing, you can simply plug in the finished network cable and use it without using the waterproof protective cover.

# 精讯畅通

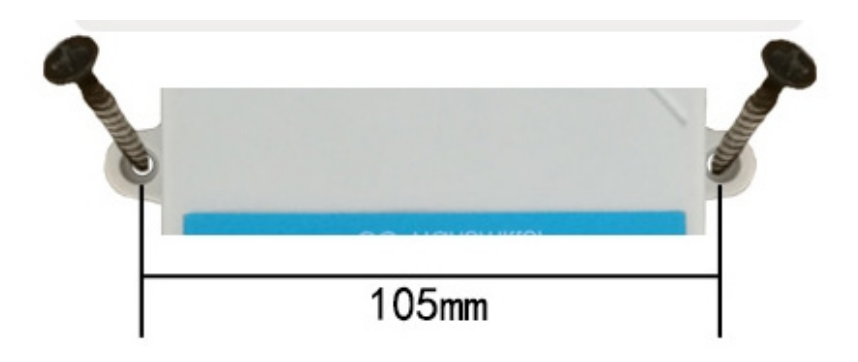

The wall-mounted " $\pm$ "-shaped shell is wall-mounted. The installation holes are located in the middle of both sides of the device. The installation hole diameter is less than 4mm, and the hole spacing is 105mm. It can be installed with 3mm self-tapping screws.

#### 2.4 Installing Matters

The installation location needs to pay attention to the following:

1. The transmitter should be placed as vertically as possible to ensure that the sensor is below the transmitter when installing on the wall (the font on the transmitter is in the positive direction);

2. The installation height is the human sitting height or the environmental area where measurement is mainly required.

At the same time, please pay attention to the following precautions:

1. Avoid installing in areas that are easy to transfer heat and will directly cause a temperature difference with the area to be measured, otherwise the temperature and humidity measurement will be inaccurate.

2. Install in an area with stable environment, avoid direct sunlight, stay away from windows, air conditioning, heating and other equipment, and avoid directly facing windows and doors.

3. Keep away from high-power interference equipment as far as possible to avoid inaccurate measurement, such as inverters/motors.

# CHAPTER3 CONFIGURATION SOFTWARE

## INSTALLATION AND USAGE

Our company provides the supporting "Ethernet Software Configuration and Debugging Tool", which can conveniently use the computer to set up the Ethernet sensor, modify the network information, and read the sensor value.

### 3.1 Basic Software Usage and Device Search

First of all, you need to unzip our sensor to a separate folder. Don' t miss the files. Please make sure that the .Net version of your computer is 2.0 and above. Win7SP1 and above are all pre-installed with .Net2.0 version, XP or earlier Please install .Net2.0 for Win7.

# 精讯畅通

| 以太网传感器配置调试工具 | €V1.0 - ×                                                                                                    |
|--------------|----------------------------------------------------------------------------------------------------|
|              | (4)10 - -   (集協器報告 住販客调試  参数恢复出厂   (集稿的路设置) (100 modbus)    设备名称: (2) 启动ICFaedbus    设备名称: (2) 启动ICFaedbus    设备网关: (1) 音句 |
|              | 子树獲得:   DHCP: 〕 开启   「 <u>王助丁报设置</u> )   服务穩地址类型: ④ IP ○ 域名   目标:IP./域名:   目标:IP./域名:   目标:IP./域名:   主通信方式:                |
| (獲作官夏)       | (國評 <u>开茲)</u><br>(國評 <u>开茲)</u><br>(國件路径:<br>().0% ().0% ().0%                                                            |

The software interface is divided into the following parts, as shown in the figure, the left side is the device search and operation information display area, and the middle is the configuration area, which can carry out basic device configuration, sensor debugging and firmware upgrade.

Please note that you must first select the correct network card when using it, especially when your computer has a wired network card and a wireless network card. Then click Search Device, all online devices will be displayed in the device list, and then <u>double-click the device you need to access in the</u> <u>device list</u> to get the current basic configuration of the device. Please note that before each step, you must first search for the device and double-click the device, as shown in the figure

#### below.

| <sup>够 以太网传感器配置调试工具V1.0</sup> 请首先选择网卡 - ×                                                    |                                                                                                    |            |  |  |
|----------------------------------------------------------------------------------------------|----------------------------------------------------------------------------------------------------|------------|--|--|
| 选择网卡: 本地连接[408D5CEB% -                                                                       | 传感器配置 传感器调试                                                                                                    |            |  |  |
| 搜索设备 设备重启生效                                                                                  | 保存配置                                                                                                    | 参数恢复出厂     |  |  |
| (2337)(132,168,1,201(84C28494082C)<br>192,168,1,201(84C28494082C)<br>点击搜索设备<br>搜索到所有<br>在线设备 | <br>運輸回路設置]<br>设备名称: NoNane<br>设备IP: 192.168.1.201<br>设备例关: 192.168.1.1<br>子网換码: 255.255.255.0<br>DHCP:开启<br>年初工程设置<br>(正2. Weakburg):<br>単位のののでののです。<br>日本地下CP modburg):<br>2000 ○<br>(正2. Weakburg):<br>本地下CP modburg):<br>本地下CP modburg):<br>本地下CP modburg):<br>年初工程设置:<br>(正2. Weakburg):<br>(正2. Weakburg):<br>([2. Weakburg):<br>([2. Weakburg) |            |  |  |
| 双击载入参数                                                                                       | #27#mP442422. 0 IP ○ 和合<br>目标IP/域名: 192.168.1.8<br>目标端口: 2001 :<br>主通信方式: TCP Ⅲ                                                                                                    |            |  |  |
| 读取设备1的配置<br>配置读取成功                                                                           |                                                                                                    |            |  |  |
| 实时操作信息                                                                                       | 图件路径:                                                                                                    | 浏览<br>执行升级 |  |  |

You can modify the specified parameters, after modifying the parameters, click

#### 3.2 Sensor network configuration

The basic settings of the equipment mainly include the following aspects:

| Basic network settings |                                                   |  |  |
|------------------------|---------------------------------------------------|--|--|
| Device name            | Customers use to mark their own equipment         |  |  |
|                        | names, modify them by themselves, and the         |  |  |
|                        | length is no more than 10 Chinese characters      |  |  |
|                        | or 20 English.                                    |  |  |
| <b>Device IP</b>       | The static IP of the Ethernet sensor itself, this |  |  |
|                        | IP is used when DHCP is not checked.              |  |  |
| Device                 | The gateway of the Ethernet sensor itself, use    |  |  |
| gateway                | this gateway when DHCP is not checked.            |  |  |

| Subnet mask                    | The subnet mask of the Ethernet sensor itself.<br>Use this subnet mask when DHCP is not<br>checked.                                                                                                    |  |  |  |
|--------------------------------|----------------------------------------------------------------------------------------------------|--|--|--|
| DHCP                           | Automatically search for IP, it will<br>automatically obtain IP, gateway, and subnet<br>mask according to the router in your network.<br>If DHCP is not enabled in the router, a static<br>IP will be used after 1 minute |  |  |  |
|                                | TCPmodbus settings                                                                                                    |  |  |  |
| start up<br>TCPmodbs           | After checking this option, the device works as<br>a TCPmodbus slave. TCPmodbus and active<br>upload can only choose one                                                                                                  |  |  |  |
| Local TCP<br>modbus port       | The listening TCP port number.                                                                                                    |  |  |  |
| Proactively report settings    |                                                                                                    |  |  |  |
| Server<br>address type         | You can choose to upload to a designated IP or<br>a designated domain name.<br>Choose one of IP format or domain name<br>format.                                                                                          |  |  |  |
| Target<br>IP/domain<br>name    | The specified IP or domain name to be<br>uploaded to. The length of the domain name<br>cannot exceed 14 English.                                                                                                    |  |  |  |
| Destination<br>port            | The specified port to be uploaded to.                                                                                                    |  |  |  |
| Main<br>communicati<br>on mode | TCP protocol or UDP protocol used for active upload.                                                                                                    |  |  |  |

# 3.3 Sensor Parameter Setting

Some parameters can be set on the sensor debugging page. Note that when setting these parameters, the device must work in TCP modbus mode, and cannot work in active upload mode.

#### **TCPmodbus configuration settings**

| TCPmodbus<br>slave address | The slave address of TCPmodbus can be set, ranging from 0-253, where 254 is the broadcast address.                                                                                                    |
|----------------------------|----------------------------------------------------------------------------------------------------|
| Protocol type              | You can choose the active upload protocol<br>type, 0 means not uploading actively, 1 means<br>uploading actively using the system default<br>protocol, 2 means uploading actively using<br>other protocols. |
| Reporting                  | The reporting interval of active upload, the unit is 1s and the range is 1 65535 seconds                                                                                                    |
| inter val                  | unit is is, and the range is 1-05555 seconds.                                                                                                    |

# 3.4 Switch between active upload and TCPmodbus mode

The system works in TCP modbus mode by default. If you need to switch to the active upload mode, please follow the steps below. Pay attention to the sequence of steps not to be disordered, otherwise the configuration will fail.

(1) Set the reporting protocol to 1 on the sensor debugging page, and modify the reporting interval to the interval you expect.

②On the sensor configuration page, uncheck the option to start TCPmodbus, set the active report setting, and save the configuration.

If you need to switch back to TCPmodbus mode, please follow the steps below, paying attention to the sequence of steps not to be disordered, otherwise the configuration will fail.

(1) On the sensor configuration page, check the option to start TCPmodbus and save the configuration.

(2) Set the reporting protocol to 0 on the sensor debugging

page.

# CHAPTER4 Communication Protocol(TCP modbus)

## 4.1 TCP modbus Basic Communication Protocol

TCP Modubs is composed of two parts, consisting of MBAP header and PDU data packet.

| Area                         | Length  | Description                                                                                            | Client<br>(Host)              | Server<br>(Slave)                                |
|------------------------------|---------|----------------------------------------------------------------------------------------------------|-------------------------------|--------------------------------------------------|
| Tran<br>smiss<br>ion<br>flag | 2 bytes | TheserialnumberduringMODBUSrequestandresponsetransmissionisgenerallyincrementedby1foreachtransmission. | Generated<br>by the<br>client | Copy the<br>value when<br>answering              |
| Proto<br>col<br>sign         | 2 bytes | Modbus protocol defaults to 0                                                                          | Generated<br>by the<br>client | Copy the<br>value when<br>answering              |
| Lengt<br>h                   | 2 bytes | The length of<br>the remaining<br>part                                                                 | Generated<br>by the<br>client | Generated by<br>the server<br>when<br>responding |
| Unit<br>flag                 | 1 byte  | Slave flag (slave address)                                                                             | Generated<br>by the<br>client | Copy the value when answering                    |

The MBAP data header contains the following parts:

Among them, the PDU data composition is as follows,

compared with the Modbus-RTU protocol, the check code is missing.

|                             | Functi<br>on<br>code                | Register<br>address      | sta     | rt Re                 | egisiter<br>ngth | _                     |              |
|-----------------------------|-------------------------------------|--------------------------|---------|-----------------------|------------------|-----------------------|--------------|
|                             | 1byte                               | 2 bytes                  |         | 2                     | bytes            |                       |              |
| Slav                        | e machine 1                         | esponse fi               | rame st | tructu                | re:              |                       |              |
| Functio<br>n code<br>1 byte | Effective<br>bytes<br>2 bytes       | First<br>area<br>2 bytes | data    | Seco<br>area<br>2 byt | nd data          | Nth<br>area<br>2 byte | data<br>es   |
| 4.2 Reg                     | gister Add                          | ress                     |         |                       |                  |                       |              |
| Registe<br>r<br>address     | PLC<br>configurat<br>ion<br>address | Content                  |         |                       |                  | Opr                   | ating        |
| 0000H                       | 40001                               | Rainfall                 | (Unit   | 0.2m                  | m)               | Rea<br>only           | ıd<br>y      |
| 0100H                       | 40101                               | Device                   | address | s (0-2                | 52)              | Rea<br>wrif           | id and te    |
| 0101H                       | 40102                               | Baud ra                  | te (240 | 0/48(                 | 0/9600)          | Rea<br>writ           | id and<br>te |
| 4.3 Cor<br>Exp              | nmunicat                            | ion P                    | rotoc   | ol                    | Exam             | ple                   | and          |

4.3.1 Read the Rainfall Value of Device Address 0x01 Interrogation frame

| Transmissio<br>n flag | Protocol sign | Length          |             |
|-----------------------|---------------|-----------------|-------------|
| 0x00 0x01             | 0x00 0x00     | 0x00,0x06       |             |
| Unit flag             | Function code | Initial address | Data length |
| 0x01                  | 0x03          | 0x00,0x00       | 0x00,0x01   |

| Response frame (for example, the value of rain is 18.9mm) |               |                    |                |  |  |  |  |
|-----------------------------------------------------------|---------------|--------------------|----------------|--|--|--|--|
| Transmissio<br>n flag                                     | Protocol sign | Length             |                |  |  |  |  |
| 0x00 0x01                                                 | 0x00 0x00     | 0x00,0x05          |                |  |  |  |  |
| Unit flag                                                 | Function code | Effective<br>bytes | Rainfall value |  |  |  |  |
| 0x01                                                      | 0x03          | 0x02               | 0x00 0xBD      |  |  |  |  |

Rainfall:

00BDH (hexadecimal)=189=>rainfall=18.9mm

# CHAPTER5 ACTIVE ESCALATION PROTOCOL

# 5.1 Active Reporting Method

The device can actively report in the TCP or UDP mode, and the reporting is in the Client mode. The TCP uses the long connection form, and the device has the KeepAlive mechanism. It will actively maintain the connection with the service area and perform unlimited disconnection reconnections.

### 5.2 Basic Composition of the Protocol

The basic components of the agreement are as follows:

Frame header (2) + version (1) + device ID (6) + transmission Session (4) + command byte (1) + length (2) + content (n) + checksum (1)

The frame header is 2 bytes, which is fixed as 0xfe 0xdc.

The device version number is 1 byte, which is 0x01 in this protocol.

The device ID is 6 bytes and is fixed inside the factory.

Each device has a unique device ID. Customers can use this ID to distinguish different devices.

The transmission session is 4 bytes, designated by the device, and incremented by 1 each time it is sent to identify the transmission sequence of the device.

See below for command byte, length and content.

The checksum is 1 byte. The checksum is not used in this protocol and is fixed at 0 here.

## 5.3 Proactive Reporting Protocol

The command byte, length, and content of the actively reported command are as follows.

| Comman               | Length           | Content | t      |      |         |  |  |
|----------------------|------------------|---------|--------|------|---------|--|--|
| d byte               |                  |         |        |      |         |  |  |
| 0x03                 | 0x30 (48)        | Refer t | to the | data | report  |  |  |
|                      |                  | content | below  |      |         |  |  |
| Data report content: |                  |         |        |      |         |  |  |
| Data 1 con           | ntent Data 2 con | ntent   | Data   | 12 0 | content |  |  |
| (4 bytes)            | (4 bytes)        |         | (4 byt | tes) |         |  |  |

# 5.4 Proactively Report Protocol Examples

Among them, fe dc is the fixed frame header, 01-bit version number, the unique id of the device is ab4ea325, the session of this instruction is 00000005, and the length of this data is 0030, which is 48 bytes.

The first number uploaded is 00000050, which means that the current rainfall content is 8.0mm, the remaining 11 sets of data are all used for 00000000, and the last 00-bit checksum.